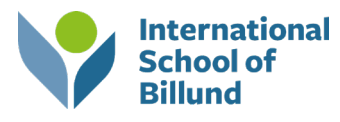

# How to fill in the application at www.optagelse.dk

The application for upper secondary education must be signed no later than 1 **March.** You can fill out the application form from 1 January, but you cannot sign it until 1 February.

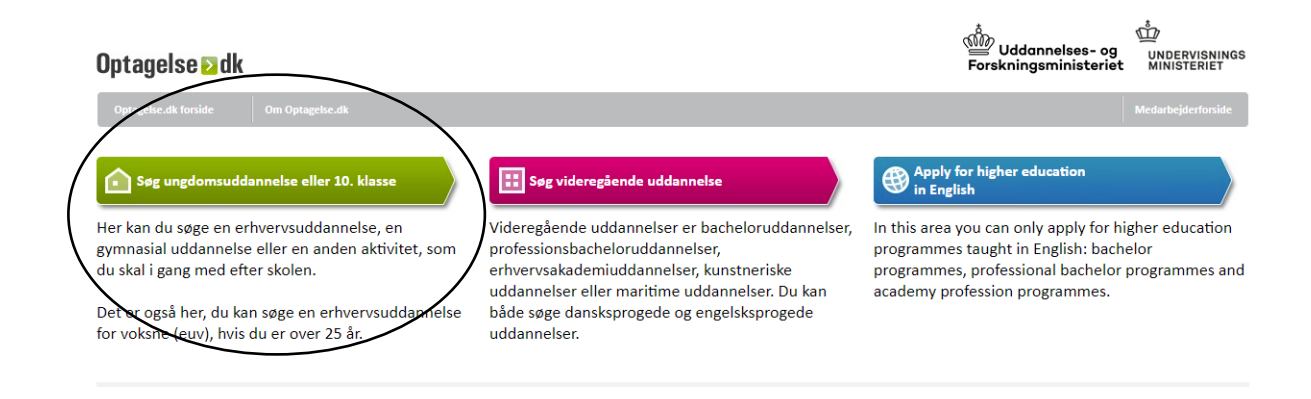

When you are about to sign in at <u>www.optagelse.dk</u> you have two options:

- 1. Use the student's UNI-login
  - You have to use the student's UNI-login in order for you to be able to upload the student portfolio and other appendixes.
- 2. Use the parent-login (Nem-ID)
  - The parent login can only be used for signing the application.

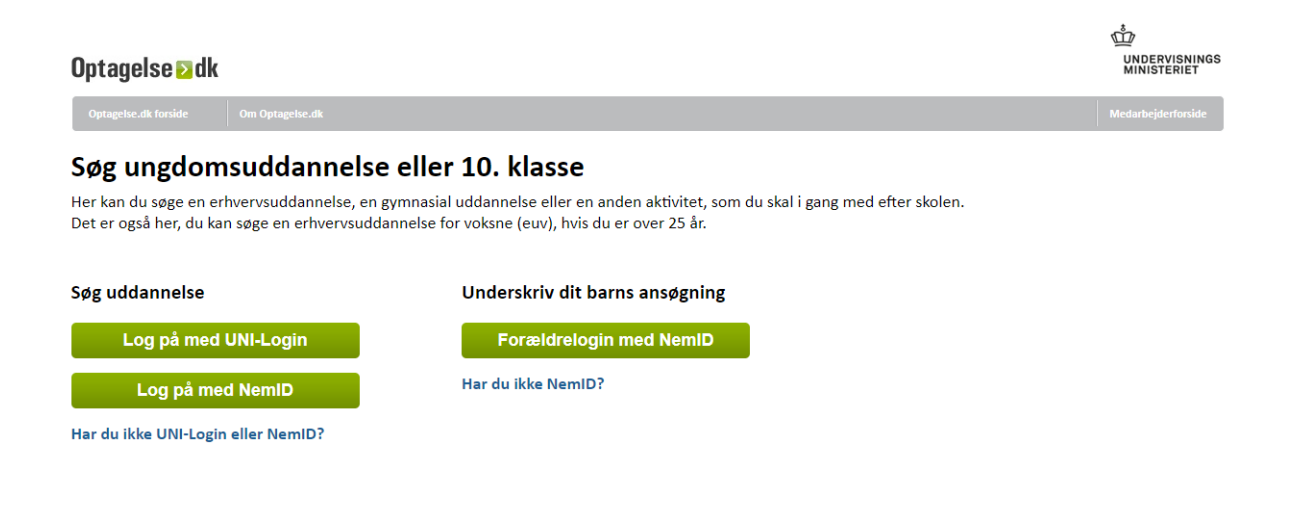

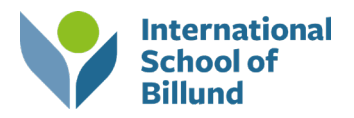

### Make sure your personal information is correct

When you have succesfully logged in, you need to fill in your phone number and email address. Your name and address will already have been filled in by ISB.

Also make sure that other information provided, such as grades, is correct.

After that, you can create the application.

#### Add your education wishes

On the tab 'uddannelsesområde' (area of education), you can choose what type of upper secondary education the student wants to apply to.

| Ansøgnir | ng - Uddannelsesønsker                      |             |  |
|----------|---------------------------------------------|-------------|--|
|          |                                             |             |  |
|          | Uddannelsesområde<br>Vælg uddannelsesområde | 7           |  |
|          | Vælg uddannelsesområde                      |             |  |
|          | Erhvervsuddannelser                         | Region      |  |
|          | Gymnasiale uddannelser                      | Vælg region |  |
|          | 10. klasse                                  |             |  |
|          |                                             |             |  |
|          |                                             |             |  |
|          |                                             |             |  |
|          |                                             |             |  |
|          |                                             |             |  |
|          |                                             |             |  |
|          |                                             |             |  |

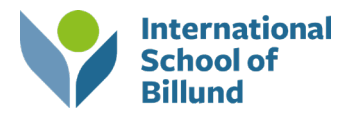

#### **Vocational educations**

When choosing vocational education (erhvervsuddannelser), you must choose the basic course (Grund-forløb 1).

| Ansøgni                                                  | Ansøgning - Uddannelsesønsker                                                      |                                          |  |  |
|----------------------------------------------------------|------------------------------------------------------------------------------------|------------------------------------------|--|--|
| 1                                                        | Uddannelsesområde<br>Erhvervsuddannelser<br>Jeg har en skriftlig uddannelsesaftale | Vælg grundforløb<br>Vælg grundforløb     |  |  |
| If you have<br>a written<br>education<br>agreement click | Ja • Nej<br>Jeg har tidligere været startet på en erhvervsuddannelse<br>Ja • Nej   | Grundforløb 1. del<br>Grundforløb 2. del |  |  |
| 'ja' in this box. <sup>1</sup>                           | Postnummer<br>Vælg postnummer                                                      | Region<br>Region Syddanmark              |  |  |

<sup>1</sup> The education agreement is made when the student is declared ready for upper secondary education. read more about it <u>here.</u>

After choosing the basic course, you have several main areas that you can choose from:

- Welfare, health, and pedagogy
- Office, trade, and business
- Food, farming, and experience
- Technology, building, and transportation

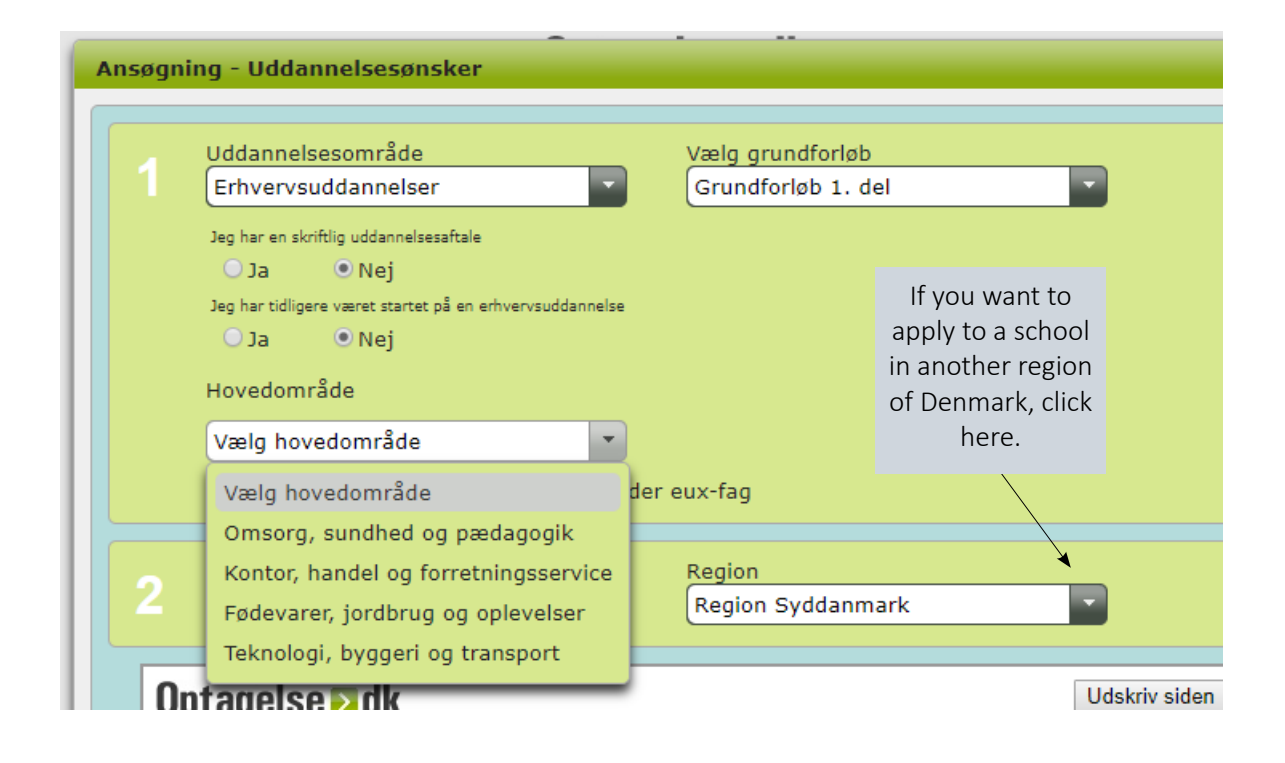

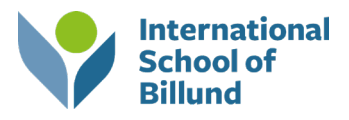

## 2- and 3-year gymnasium educations:

When choosing he "gymnasiale" education, you have the following options:

- Higher General Examination Programme (STX, 3 years)
- Higher Commercial Examination Programme (HHX, 3 years)
- Technical school (HTX, 3 years)
- Higher preparatory exam (HF, 2 years)
- General Examination Programme (STX, 2 years)
- International Educations
- Pre-IB

| 1   Uddannelsesområde   Hovedområde     Gymnasiale uddannelser   Vælg gymnasial uddannelse     2   Postnummer   Vælg gymnasial uddannelse     Vælg postnummer   Almen studentereksamen, stx     Vælg postnummer   Merkantil studentereksamen, hhx     If you already know   Hf-eksamen, hf     vhich school you want   2-årig almen studentereksamen, 2-årig stx     Internationale gymnasiale uddannelser   De ville                                                                                                    | nsøgning | - Uddannelsesønsker    |  |                                           |  |
|----------------------------------------------------------------------------------------------------|----------|------------------------|--|-------------------------------------------|--|
| Gymnasiale uddannelser   Vælg gymnasial uddannelse     2   Postnummer     Vælg postnummer   Vælg gymnasial uddannelse     Vælg gymnasial uddannelse   Vælg gymnasial uddannelse     Vælg gymnasial uddannelse   Vælg gymnasial uddannelse     Vælg gymnasial uddannelse   Vælg gymnasial uddannelse     Vælg gymnasial uddannelse   Vælg gymnasial uddannelse     Vælg gymnasial uddannelse   Almen studentereksamen, stx     Merkantil studentereksamen, hhx   Teknisk studentereksamen, htx     Hf-eksamen, hf   2-årig almen studentereksamen, 2-årig stx     Internationale gymnasiale uddannelser   De Vælg |          | Uddannelsesområde      |  | Hovedområde                               |  |
| 2   Postnummer   Vælg gymnasial uddannelse     Vælg postnummer   Almen studentereksamen, stx     Merkantil studentereksamen, hhx     If you already know     which school you want     to go to, choose the     ZIP code of the town to                                                                                                    | G        | Symnasiale uddannelser |  | Vælg gymnasial uddannelse                 |  |
| 2   Vælg postnummer   Almen studentereksamen, stx     Vælg postnummer   Merkantil studentereksamen, hhx     If you already know   Hf-eksamen, hf     vhich school you want   2-årig almen studentereksamen, 2-årig stx     to go to, choose the   Internationale gymnasiale uddannelser     ZIP code of the town to   De VB                                                                                                    | De       | estaummer              |  | Vælg gymnasial uddannelse                 |  |
| If you already know   Hf-eksamen, hf     Verkantil studentereksamen, htx     If you already know     Which school you want     to go to, choose the     ZIP code of the town to     Verkantil studentereksamen, htx                                                                                                    | 2        | 2 Vælg postnummer      |  | Almen studentereksamen, stx               |  |
| If you already know   Hf-eksamen, hf     which school you want   2-årig almen studentereksamen, 2-årig stx     to go to, choose the   Internationale gymnasiale uddannelser     ZIP code of the town to   D. JP                                                                                                    |          |                        |  | Merkantil studentereksamen, hhx           |  |
| If you already know HI-eksamen, nr   which school you want 2-årig almen studentereksamen, 2-årig stx   to go to, choose the Internationale gymnasiale uddannelser   ZIP code of the town to 2- the                                                                                                    |          |                        |  | leknisk studentereksamen, ntx             |  |
| to go to, choose the Internationale gymnasiale uddannelser                                                                                                    |          | If you already know    |  | HT-eksamen, nr                            |  |
| TO go to, choose the Internationale gymnasiale uddannelser                                                                                                    |          | which school you want  |  | 2-arig almen studentereksamen, 2-arig stx |  |
|                                                                                                    |          | to go to, choose the   |  | Internationale gymnasiale uddannelser     |  |
| search for it.                                                                                                    |          | search for it.         |  | Pre-IB                                    |  |

When you have chosen the area of education that suits you, a list of schools shows up. Just click on the one that you want to go to.

|                                                                                                    | Uddannelsesområde<br>Gymnasiale uddannelser Internationale gymnasiale uddanne |                  |               |                          |  |  |  |
|----------------------------------------------------------------------------------------------------|-------------------------------------------------------------------------------|------------------|---------------|--------------------------|--|--|--|
|                                                                                                    | Postnummer Region<br>Vælg postnummer Region Syddanmark -                      |                  |               |                          |  |  |  |
|                                                                                                    |                                                                               | Institutionsnavn | Ву            | Adresse                  |  |  |  |
| 0                                                                                                    | Esbjerg Gymnasium                                                             |                  | Esbjerg Ø     | Spangsbjerg Møllevej 310 |  |  |  |
| 0                                                                                                    | EUC Syd                                                                       |                  | Sønderborg    | Hilmar Finsens Gade 18   |  |  |  |
| 0                                                                                                    | Kolding Gymnasium, HF-Kursus og IB S                                          | School           | Kolding       | Skovvangen 10            |  |  |  |
| Internationale gymnasiale uddannelser - 2019/2020<br>Studiestart: 12-08-2019<br>Ansøgningsperiode: 01-01-2019 - 01-09-2019 |                                                                               |                  |               |                          |  |  |  |
| Mulige studieretninger                                                                                                    |                                                                               |                  |               |                          |  |  |  |
| IB (International Baccalaureate) 🛈                                                                                         |                                                                               |                  |               |                          |  |  |  |
| Yderligere information om skolens studieretninger og særlige tilbud                                                        |                                                                               |                  |               |                          |  |  |  |
| Tilføj uddannelse                                                                                                    |                                                                               |                  |               |                          |  |  |  |
| 0                                                                                                    | Nyborg Gymnasium                                                              |                  | <u>Nyborg</u> | Skolebakken 13           |  |  |  |

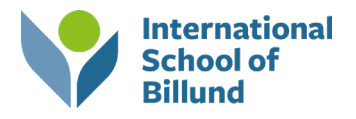

When you have picked your education of choice, remember to attach the portfolio that you have created in cooperation with your guidance counselor.

When you have gone through all of the tabs and made your choices, the application is done and ready to be signed. The student can approve the application by clicking on the button 'godkend uddannelsesplan'. At least one parent must sign the application. If both parents want to sign the application, it should be done on the same day. When a parent has signed the application with his/her Nem-ID, the application will automatically be sent.